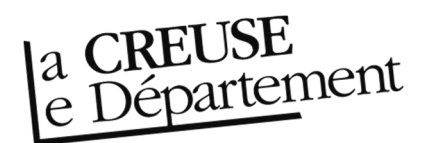

## Obtenir les notices des documents transférés par la Bibliothèque départementale

ATTENTION : cette procédure n'est valable que pour les documents que vous avez réceptionnés et qui se trouvent avec le statut « Transféré » dans votre compte. Si vous n'avez pas réceptionné les documents envoyés par la navette ou prêtés lors d'un échange, reportez-vous à la fiche *Comment réceptionner les documents prêtés*.

- Rendez-vous sur le site Internet de la Bibliothèque départementale à l'adresse : <u>https://biblio.creuse.fr</u>, connectez-vous à votre compte et accédez à votre espace professionnel (pour savoir comment faire, reportez-vous à la fiche *Comment se connecter à son compte*).
- Cliquez sur l'icône représentant un camion (desserte documentaire) sur la barre de gauche. Un menu s'ouvre, choisissez « Toutes opérations site ». Une nouvelle fenêtre apparaît. Cliquez sur l'onglet « Documents transférés » en haut.

| eyrtis sid                                                                                              | x Q                                                                                                    |
|----------------------------------------------------------------------------------------------------|----------------------------------------------------------------------------------------------------|
| Toutes opérations site                                                                                  |                                                                                                    |
| Code                                                                                                    | A retourner Documents transférés Régervations professionnelles Choix sur place Demande de sélection documentaire<br>Sélection documentaire Supports de médiation                                                                                                    |
| Nom public                                                                                              | O Prolonger LExport tableau LNotices 18                                                                                                    |
| Regroupement                                                                                            | > Recherche                                                                                                    |
| 1                                                                                                    |                                                                                                    |
| n .                                                                                                    | Situation<br>Code à Document.▲ Transféré Date de fin Site de de<br>barres Origine 2 Demandé le le Usager Message livraison demande                                                                                                    |
|                                                                                                    | □ 10608390011 Réservation professionnelle Sigurdardottir 31/05/2021 31/05/2021 26/05/2022 Comparison Comparison Comparis |
| Calendrier<br>Calendrier des sites de rattachement<br>Toutes opérations site                            | aérostats<br>10487930011 Réservation (Les) de<br>professionnelle Nothomb 31/05/2021 31/05/2021 26/05/2022 Bityon2de<br>Amélie                                                                                                    |
| Suivi des transferts<br>Suivi des transferts archivés<br>Transferts : réceptions<br>Transferts : envois | 10648780011 Réservation<br>professionnelle Amandes,<br>noix, graines<br>& cie (De<br>fantastiques<br>31/05/2021 31/05/2021 26/05/2022 Transitive<br>(Disponable)   10648780011 Réservation<br>professionnelle Amandes,<br>6 auto:<br>10 de Aubert<br>Claude 31/05/2021 26/05/2022 Transitive<br>(Disponable)                                                                                                    |
| Notifications                                                                                           | année de la pluie (L) de 31/05/2021 31/05/2021 26/05/2022 Travitifi<br>10287040011 Réservation professionnelle Bordes Gilbert Elevente de la pluie (L) de 31/05/2021 31/05/2021 26/05/2022                                                                                                    |
| ss://pro.ardeche.syrtis.fr/#/communication/library-all-operations/5e3e9f79-dd                           | Anne-Marie la<br>8490011 Réservation Beauté de 31/05/2021 31/05/2021 26/05/2022 Viransitire 1<br>professionnelle Reza 31/05/2021 26/05/2022 Viransitire 1                                                                                                    |

3. Vous pouvez dès à présent télécharger l'intégralité les notices des documents qui vous ont été transférés. Cliquez sur le bouton « Notices » en haut, à droite. Un fichier intitulé **exportnotices.mrc** va se télécharger. Attention, sa génération peut prendre un certain temps en fonction du nombre de documents que vous avez.

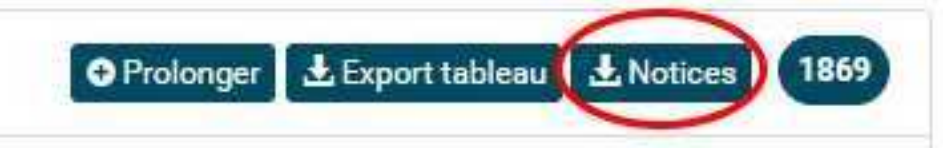

4. Vous pouvez aussi restreindre cette liste. Cliquez sur « Recherche » pour déployer les filtres. Vous pouvez, par exemple, utilisez les dates de transferts pour n'obtenir que les documents d'une navette spécifique ou d'un échange. N'hésitez pas à utiliser des intervalles de temps. Puis cliquez sur le bouton « Notices » pour obtenir un fichier intitulé **export\_notices.mrc** 

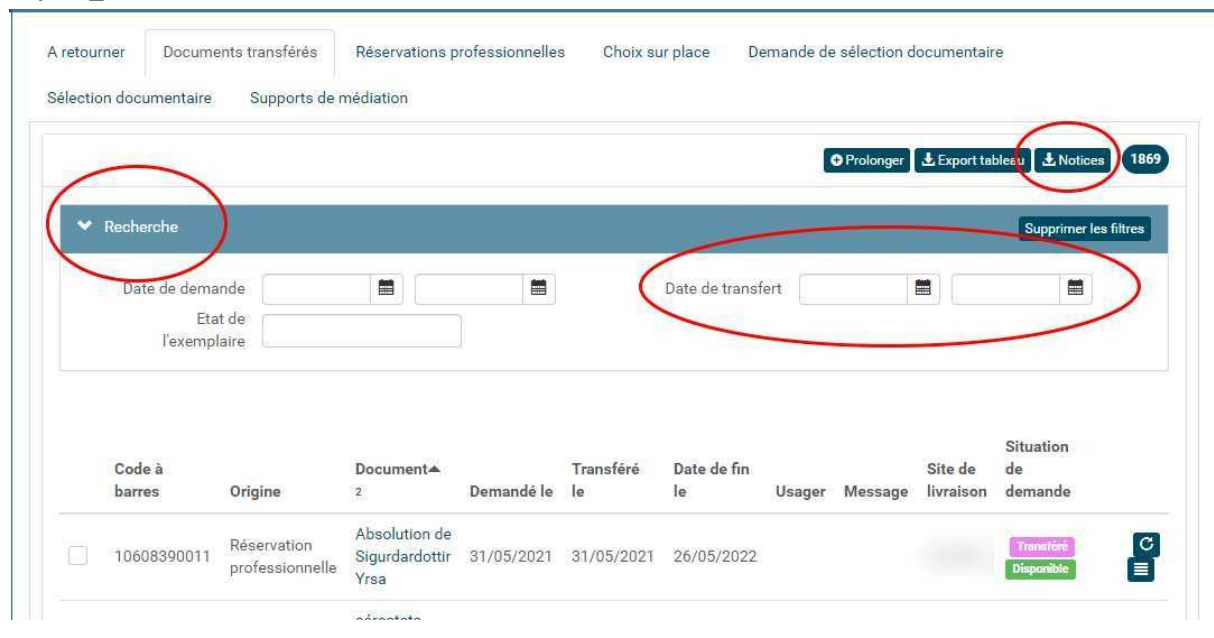

5. Il ne reste plus qu'à intégrer ce fichier à votre logiciel de bibliothèque.